## Procedure in SpaceCap

For notification of space stations <u>subject</u> to coordination procedure under Section II or Article 9.

## First Notification – request for No. 11.32 examination

## Open SpaceCap and click the button "Create First Notification"

| 🕌 SpaceCapture v9.0.3413 - [Set Notice Template]                                                                                  |      |         | × |
|----------------------------------------------------------------------------------------------------|------|---------|---|
| File Edit Tools Template Window Help                                                                                              |      |         |   |
|                                                                                                    |      |         |   |
| SpaceCep Start Page - AP4/II and AP4/III  Start Page Transaction Id:                                                              |      |         |   |
| Notice Explorer<br>Wizards for Notification of Space Stations<br>Create First Notification<br>Create Resubmission of Notification |      |         |   |
| Search                                                                                                    |      |         |   |
| Current DB : C:\USERS\EVRARD\ITU\BR_SPACE_V9.0\NEWDB.MDB       Click on Notice       RefDB: Sydney       10:14                    | 23.0 | 03.2022 |   |

Choose the option "Subject to Coordination Under Sect. II of Art. 9" and then choose "11.32" Click the "Next >" button to proceed to the next step.

| Specify Provision Type     Z > Retrieve Notice For First Notif.     3 > Create New Data     • Subject to Coordination Under Sect. II of Art.9     • 11.32     • 11.32     • 11.32 + 11.32A     • Not Subject to Coordination Under Sect. II of Art.9 | 1.0 % D T                  | 2 N Dabieva Nation For First Natif                   | 2 x Create New Database |
|----------------------------------------------------------------------------------------------------|----------------------------|------------------------------------------------------|-------------------------|
| <ul> <li>Subject to Coordination Under Sect. II of Art.9</li> <li>11.32</li> <li>11.32 + 11.32A</li> <li>Not Subject to Coordination Under Sect. II of Art.9</li> </ul>                                                                              | 1 > Specify Provision Type | 2 > Retrieve Notice For First Notif.                 | 3 > Create New Database |
| Subject to Coordination Under Sect. II of Art.9     (11.32)     (11.32 + 11.32A     Not Subject to Coordination Under Sect. II of Art.9                                                                                                    |                            |                                                      |                         |
| Subject to Coordination Under Sect. II of Art.9     II.32     II.32     II.32     Not Subject to Coordination Under Sect. II of Art.9                                                                                                    |                            |                                                      |                         |
| <ul> <li>Subject to Coordination Under Sect. II of Art.9</li> <li>11.32</li> <li>11.32 + 11.32A</li> <li>Not Subject to Coordination Under Sect. II of Art.9</li> </ul>                                                                              |                            | ~                                                    |                         |
| <ul> <li>II.32</li> <li>II.32 + 11.32A</li> <li>Not Subject to Coordination Under Sect. II of Art.9</li> </ul>                                                                                                    |                            | Subject to Coordination Under Sect. II of Art.9      |                         |
| C 11.32 + 11.32A<br>C Not Subject to Coordination Under Sect. II of Art.9                                                                                                    | -                          | • 11.32                                              |                         |
| Not Subject to Coordination Under Sect. II of Art.9                                                                                                    |                            | C 11.32 + 11.32A                                     |                         |
|                                                                                                    |                            | O Not Subject to Coordination Under Sect. II of Art. | 9                       |
|                                                                                                    |                            |                                                      |                         |
|                                                                                                    |                            |                                                      |                         |
|                                                                                                    |                            |                                                      |                         |
|                                                                                                    |                            |                                                      |                         |
| Z Province Next                                                                                                    |                            | / Previous                                           | Neut                    |

If the database that is opened in SpaceCap does not contain any coordination notice from which the wizard could create a notification notice. the wizard prompts the user to select a database with such information.

We recommend that you select the latest SRS database or download the space station's Coordination Request database from the dedicated SNS Online site for this purpose (<u>https://www.itu.int/sns/notification.html</u>) to ensure the most up to date information is used to create the Notification notice.

| ating First Notification Wizard                                                               |                                                                                                    |                                                                                                    |
|-----------------------------------------------------------------------------------------------|----------------------------------------------------------------------------------------------------|----------------------------------------------------------------------------------------------------|
| 1 > Specify Provision Type                                                                    | 2 > Retrieve Notice For First Notif.                                                                                                    | 3 > Create New Database                                                                                                    |
| Selected Provision : Subject to Coordination under<br>Current DB : C:\USERS\EVRARD\ITU\BR_SPA | er Sect.II of Article 9 - 11.32<br>CE_V9.0\NEWDB.MDB                                                                                                    |                                                                                                    |
| Retrieve a Coordination Request(CR) notice to cr                                              | eate the first notification: Filter: Select database                                                                                                    | ×                                                                                                    |
|                                                                                               | Please select the latest SRS database or do<br>Coordination Request database from the o<br>this purpose (https://www.itu.int/sns/notif<br>most up to date information is used to crea | wnload the space station's<br>ledicated SNS online site for<br>fication.html) to ensure the<br>ate the Notification notice. |
| <br>🔽 Do not i                                                                                |                                                                                                    | OK Cancel                                                                                                    |
|                                                                                               | < Previous                                                                                                    | Next >                                                                                                    |

Select in the list the coordination notice from which you wish to create a notification.

By default, the option "Do not include groups with No 11.31 unfavourable findings" is checked so that the wizard will not retrieve groups that received No.11.31 unfavourable finding in the coordination notice. Uncheck this option if you wish to include all groups from the coordination notice to create the notification notice.

| reating First Notification Wizard                                                                   |
|----------------------------------------------------------------------------------------------------|
| 1 > Specify Provision Type       2 > Retrieve Notice For First Notif.       3 > Create New Database |
| Selected Provision : Subject to Coordination under Sect.II of Article 9 - 11.32                     |
| Current DB : C:\workspace\data\notification\ific2880_v9.mdb                                         |
| Select different database                                                                           |
| Retrieve a Coordination Request(CR) notice to create the first notification: Filter: 117520280      |
| 117520280 - INMARSAT-7-3E                                                                           |
|                                                                                                    |
|                                                                                                    |
|                                                                                                    |
|                                                                                                    |
| Do not include groups with No. 11.31 unfavourable findings                                          |
| < Previous Next >                                                                                   |

Click the "Next >" button to proceed to the next step.

Choose the location where you want to create and save the notification notice database by clicking on the button "Select Target Path for First Notification DB".

| ating First Notification Wizard                                                  |                                                                                |                                   | ×             |                |
|----------------------------------------------------------------------------------|--------------------------------------------------------------------------------|-----------------------------------|---------------|----------------|
| 1 > Specify Provision Type                                                       | 2 > Retrieve Notice I                                                          | For First Notif. 3 > Create New D | atabase       |                |
|                                                                                  | 🛋 Create a new database                                                        |                                   |               | ×              |
| Selected Notice: 117520280 - INMARSAT-7-3                                        | ← → ~ ↑                                                                        | data > notification ~ Ō           | 🔎 Search noti | fication       |
| Provision Type : Subject to Coordination                                         | Organize 🔻 New fo                                                              | lder                              |               |                |
| Groups with No.11.31 untavourable finding are                                    | 📌 Quick access                                                                 | Name F                            | ile version   | Date modified  |
| Select Target Path for First Notification                                        | 📃 Desktop                                                                      | FirstNtf. ACN - 202232310417.mdb  |               | 23.03.2022 10: |
| Target Database                                                                  |                                                                                | 詞 ific2896_v9.mdb                 |               | 23.03.2022 10: |
|                                                                                  | Cile annual Ci                                                                 | <                                 |               | >              |
|                                                                                  | Save as type: Ac                                                               | cess mdb                          |               | ~              |
| spacecap                                                                         |                                                                                | ×                                 | Save          | Cancel         |
| Create first notific<br>'C:\workspace\da<br>2022323102241.m<br>Do you want to cr | ation to a new database:<br>ta\notification\FirstNtf. INM<br>db'<br>reate it ? | IARSAT-7-3E -                     |               |                |
| -                                                                                | Yes                                                                            | No                                |               |                |

Click "Finish". The wizard will then create and save the first notification notice database in the selected location.

| Creating First Notification Wizard            |                                                    | X                       |
|-----------------------------------------------|----------------------------------------------------|-------------------------|
| 1 > Specify Provision Type                    | 2 > Retrieve Notice For First Notif.               | 3 > Create New Database |
| Selected Notice: 117520280 - INMARSAT-7-3     | E                                                  |                         |
| Provision Type : Subject to Coordination      | under Sect.II of Article 9 - 11.32                 |                         |
| Groups with No.11.31 unfavourable finding are | e not being included.                              |                         |
| Select Target Path for First Notification     | DB                                                 |                         |
| Target Database : C:\workspace\data\no        | otification\FirstNtf. INMARSAT-7-3E - 202232310224 | 1.mdb                   |
|                                               |                                                    |                         |
|                                               |                                                    |                         |
|                                               |                                                    |                         |
|                                               | < Previ                                            | ious Finish             |

The wizard reminds the user to review the data items that one needs to capture to prepare a valid submission.

| Creating | First | Notification | Wizard |
|----------|-------|--------------|--------|
|          |       |              |        |

| 1 > Specify Provision Type                                                                                                    | 2 > Retrieve Notice For First Notif. 3 > Create New Database                                                                                                    |  |
|----------------------------------------------------------------------------------------------------|----------------------------------------------------------------------------------------------------|--|
| Selected Notice: 117520280 - IF First Noti<br>Provision Type : Subject t<br>Groups with No.11.31 unfavoura<br>Select Target Path for Fir<br>Target Database : C:\works | First notification database created successfully!<br>The database will be loaded automatically and the notice will<br>be displayed at the Notice tab level and you will be able to<br>capture the coordination agreement information by clicking<br>'Group Level Agreement' button.<br>Please ensure to capture the following information before<br>submission<br>A2a Date of bringing into use -Group tab<br>A13 Publication Special Section (API/CRC) -Special Section tab<br>OK |  |
|                                                                                                    | < Previous Finish                                                                                                    |  |

The wizard automatically opens and displays the created database in SpaceCap. The notice is now ready for editing and you can update the coordination status with affected administration at group level or with satellite network at notice level(optional information).

| SpaceCapture v9.0.3413 - [GeoStationary Notice:1]                                                                                                    | - 🗆 X             |
|----------------------------------------------------------------------------------------------------|-------------------|
| 📸 File Edit Tools View Window Help                                                                                                    | _ 8 ×             |
|                                                                                                    |                   |
| Notice Station Beam Strapping Noise Gamma Attachments                                                                                                    | •                 |
| Notice Id:       1       AP4/II and AP4/III (Appendix 4 - Annex 2A)       08.03.2018       Status       01         Notice submitted under/for:                                                                                                    |                   |
| Administration       SUI       Integrovernmental       Submitted on       Head         Integrovernmental       Integrovernmental       Integrovernmental       Brildentification No. of Station         Type of Satellite Network or Earth Station       Administrations       X            • GeoStationary Satellite Network       A5:/A6. Coordination Agreements       A5a2a./A6a1. Coordination Agreements            • GeoStationary Satellite Network       Group Level Agreement       Satellite Network List |                   |
| Current DB : C:\workspace\data\notification\FirstNtf. INMARSAT-7-3E - 2022323102241.mdb                                                                                                    | <br>2d Reff 10:27 |